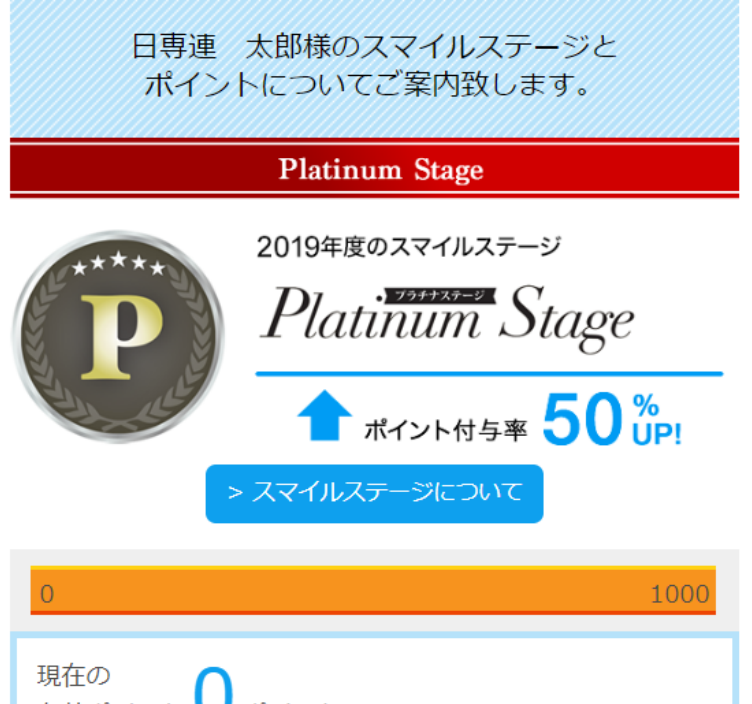

マイネットプラスにログインし、 「スマイルポイント2019引換え」 をタップ(クリック)

| 0                           | 1000 |
|-----------------------------|------|
| 現在の<br>有効ポイント <b>0</b> ポイント |      |

あと167000円のご利用で1000ポイントとなります。

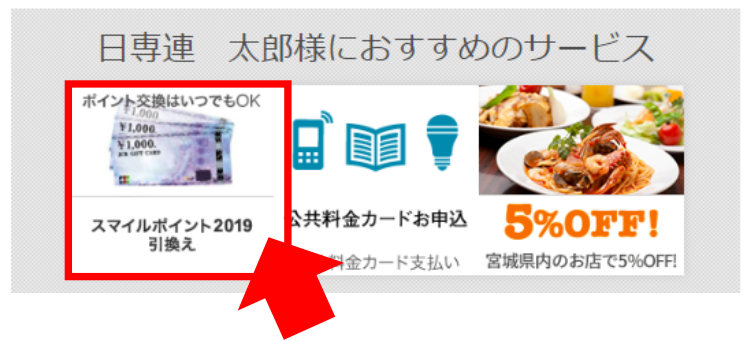

※マイネットプラスからお引換えした方のみ、 確認できます。

## スマイルポイント2019最終引換

スマイルポイントを1,000ポイント以上貯めていただきました会員様へ、以下のポイント引換コースをご用意させていただきました。

ご希望の商品をお引換えくださいますようご案内申し上げます。 ※複数のコースを選択することはできませんのでご注意ください。

インターネットで申込み

受付期間:2020年4月24日(金)~5月24日(日)

引換コース

## 商品券コース(JCBギフトカード)

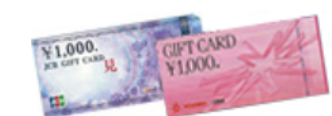

1,000ポイントから引換えできます。

1,000ポイントごとに、1,000円分のJCBギフトカードまたは 日専連ギフトカードと交換できます。<u>>詳しくはこちら</u>

このコースを選択 📀

## 引換申請した商品の「このコースを 選択」をタップ(クリック)

|   | 受付期間      | 発送日  |
|---|-----------|------|
| 1 | 4/24~4/26 | 5/15 |
| 2 | 4/27~5/1  | 5/21 |
| 3 | 5/2~5/10  | 5/26 |
| 4 | 5/11~5/17 | 5/29 |
| 5 | 5/18~5/24 | 6/5  |

※発送日は目安です。お申込み数によっては発送日が遅れること

がございます。あらかじめご了承願います。

※発送日は弊社から郵便局へ受け渡す予定日となります。

※新型コロナウイルス感染拡大状況により、スケジュールを変更 する場合がございます。現在の状況、上記に記載のないスケジ ュールの確認は<u>こちら</u>から。

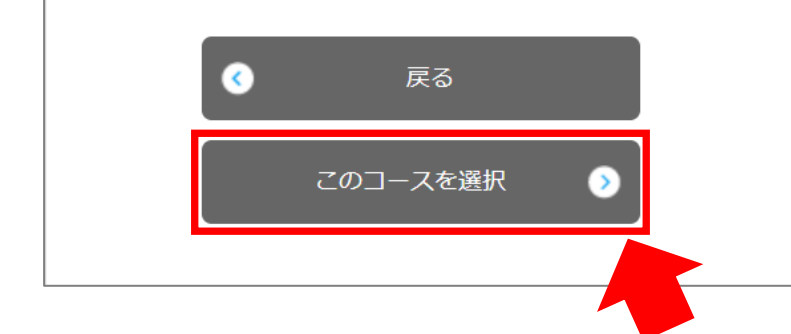

## STEP2の次に表示された画面下 部より、「このコースを選択」を タップ(クリック)

| <b>     応びたいたけ</b> ログアウト     D                         | 左の画面が表示された方は引換申請済み<br>となります。<br>※完了メールが届かなくても、左の画面が表示<br>された方は引換完了となります。<br>※左の画面が表示されない方は完了画面が表示される<br>まで、そのままお手続きをおすすめください。<br>※申込完了メールは最初に申請された際に一度<br>だけお送りします。<br>< <b>完了メールが届かなかった方&gt;</b><br>・迷惑メールフォルダをご確認ください<br>完了メールが迷惑メールフォルダに振り分け<br>られている場合があります。<br>・メールアドレスが相違していないかご確認ください<br>「オンラインサービストップ > ご登録内容変更」<br>よりご確認できます。 |
|--------------------------------------------------------|----------------------------------------------------------------------------------------------------|
| スマイルポイント2019最終引換                                       |                                                                                                    |
| <ul> <li>●項目入力 ▶ ②入力内容の確認 ▶</li> <li>⑥ 申込完了</li> </ul> |                                                                                                    |
| 申込み名称 スマイルポイント交換                                       | ・ Gmailを使用されている万<br>Gmailで受信する場合、数時間遅れてメールが届く                                                                                                    |
| <b>受付期間</b> 2020年4月24日(金)~5月24日<br>(日)                 | 場合があります。<br>・受信側メールサーバの問題により、受信できてい                                                                                                    |
| ★すでにお申込み済みです。(お申込みは <b>1</b> 回限りとさせて<br>いただきます)        | ない。<br>・当社から正常にメールが送信されていても、メー<br>ルを受信する側のサーバの問題により正しく受信<br>されない場合があります。スパムメールフィルタ<br>機能などによりメールが排除されていないかご確<br>認ください。                                                                                                    |